## How to Make an Advising Appointment in UMKC Connect

UMKC Homepage – UMKC Connect tab (bottom of page) > Log-in (with your personal SSO and password > Click on Starfish menu icon at top left

## Make an Appointment

1. From the My Success Network, click the ellipses beside the name of the person you want to schedule an appointment with, and then select Schedule. For Services where appointments are available, select Schedule for the desired service.

(To make an appointment with an instructor, start the process using Courses tab under the main menu dropdown)

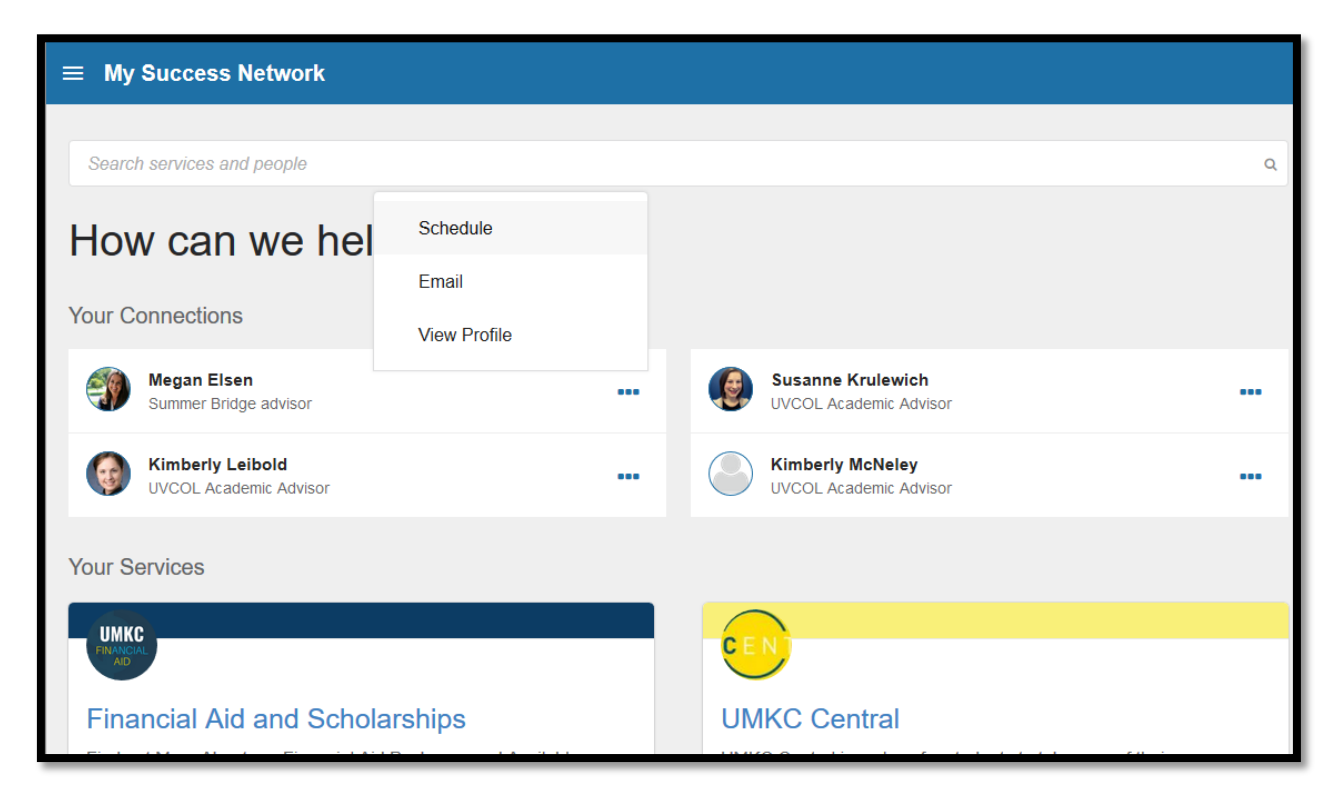

2. Select the 'Scheduled Advising' tab.

|                             |                                      | You are currently logged in as Jordan Bush (jbfvd). |  |
|-----------------------------|--------------------------------------|-----------------------------------------------------|--|
| × Schedule Appointment      |                                      |                                                     |  |
|                             | Megan Elsen<br>Summer Bridge advisor |                                                     |  |
| What do you need help with? |                                      |                                                     |  |
| Scheduled Advising          |                                      |                                                     |  |

3. Select the your reason from the list.

| You are currently logged in as Jordan Bush (jbfvd). |                                         |  |  |  |
|-----------------------------------------------------|-----------------------------------------|--|--|--|
| × Schedule Appointment                              |                                         |  |  |  |
| Wegan Elsen<br>Summer Bridge advisor                |                                         |  |  |  |
| What do you need help with?                         |                                         |  |  |  |
| Scheduled Advising                                  |                                         |  |  |  |
| O Academic Difficulty/Improvement Strategy          | O Academic Probation Check-In           |  |  |  |
| O Bloch Scholar Check-in                            | O Course/Major Planning                 |  |  |  |
| O General Advising                                  | O Getting Acquainted - New Student      |  |  |  |
| O Graduation Preparation                            | O Major Change - Specify in Description |  |  |  |

4. Adjust the date range as needed to find days and times that work for your schedule, and then select a time from the list.

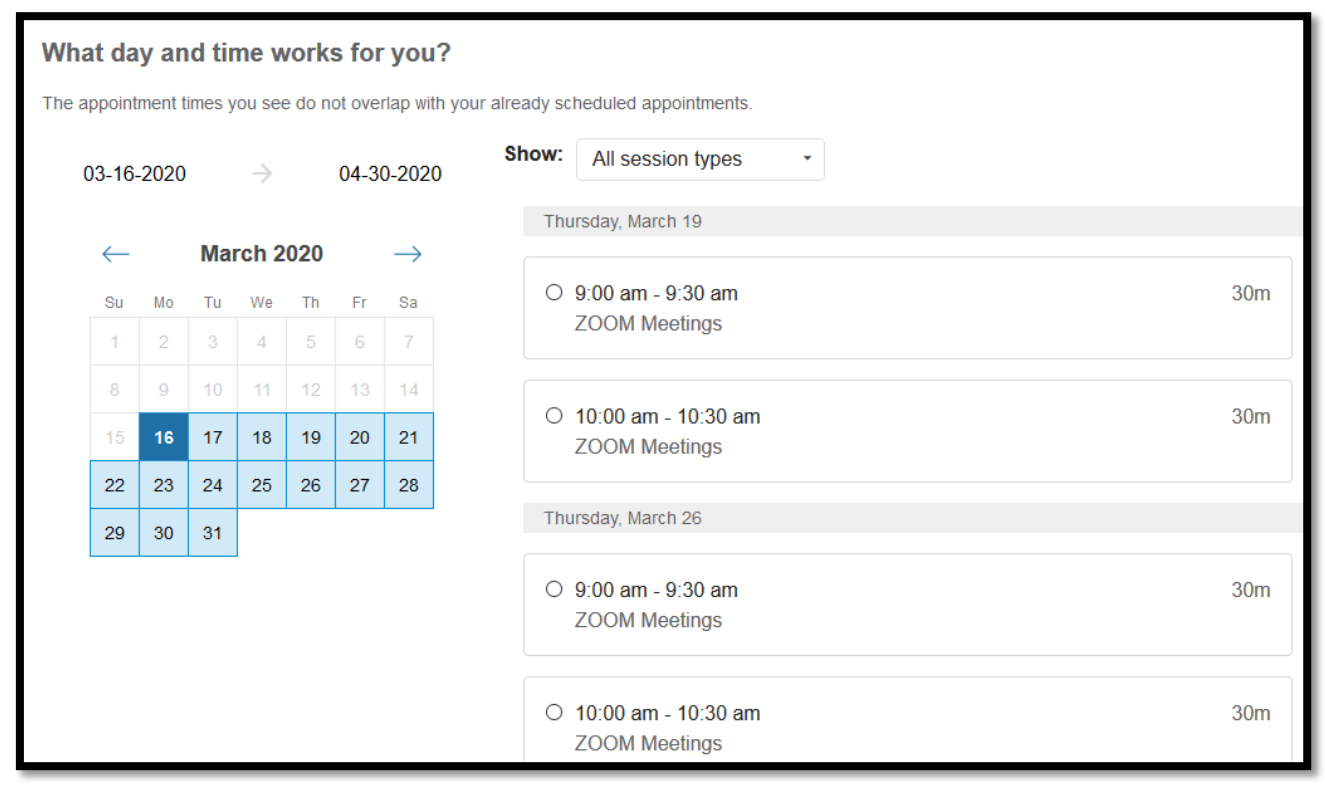

5. Complete your sign up by adjusting any details, such as duration or course, where applicable, and add a description for why you want to meet.

6. Click Confirm (bottom right of screen) to finish scheduling the appointment. You will get an email with the appointment details and the appointment will be listed on your Dashboard. If this is a Zoom appointment and you already have downloaded the Zoom app, you can use the URL that is sent in the email to log-in at the appropriate appointment time.

| You are currently logged in as Mahnyn Barron (mmb4w6).                                                                                                    |                                                                                                  |  |  |
|----------------------------------------------------------------------------------------------------|--------------------------------------------------------------------------------------------------|--|--|
| t Schedule Appointment                                                                                                    |                                                                                                  |  |  |
| Hadara Bar Nadav<br>Departmental Advisor                                                                                                    |                                                                                                  |  |  |
| Does this look correct?                                                                                                    |                                                                                                  |  |  |
| Date and Time<br>Thursday, March 19<br>9:00 am – 9:30 am                                                                                                    | Reason for Visit<br>General Advising <u>Change</u>                                               |  |  |
| Location<br>ZOOM Meetings<br>Schedule in Connect. Zoom: https://umsystem.zoom.us/my/barnadav20.                                                                                                    | Course<br>Add a course<br>If you want, tell us a little bit about what's going on so we can help |  |  |
| Meeting Instructions<br>Office hours and advising hours will be online only through the rest of the spring semester. Please make<br>an appointment via Connect. I will be using Zoom (audio) for advising. If you need more information on<br>using Zoom, see https://idt.umkc.edu/support/zoom-support/ |                                                                                                  |  |  |

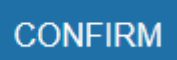